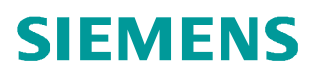

常问问题 • 1 月/2013 年

# SIMOTION 与 SIMATIC 之间 通过 PN I-Device 进行通讯(更新 版) SIMOTION, SIMATIC, PROFINET, I-Device, 通讯

http://support.automation.siemens.com/CN/view/109037245

# 目录

| 1 概〕  | <u>R</u>                                                                                        | 3                                                                                                    |
|-------|-------------------------------------------------------------------------------------------------|----------------------------------------------------------------------------------------------------|
| 2 SIN | IOTION 与 SIMATIC 之间通过 I Device 进行 RT 通讯的配置                                                      | 5                                                                                                    |
|       | 2.1 硬件列表                                                                                        | 5                                                                                                    |
|       | 2.2 软件列表                                                                                        | 5                                                                                                    |
|       | 2.3 功能描述                                                                                        | 5                                                                                                    |
|       | 2.4 基本配置步骤                                                                                      | 6                                                                                                    |
|       | 2.4.1 配置 SIMOTION 为 I device                                                                    | 6                                                                                                    |
|       | 2.4.2 生成 GSD 文件                                                                                 | 7                                                                                                    |
|       | 2.4.3 创建 SIMATIC 项目,并导入 GSD 文件                                                                  | 8                                                                                                    |
|       | 2.4.4 测试连接                                                                                      | 10                                                                                                    |
|       |                                                                                                 |                                                                                                    |
| 3 SIN | IOTION 与 SIMATIC 之间通过 I Device 进行 IRT 通讯的配置                                                     | 12                                                                                                    |
| 3 SIN | IOTION 与 SIMATIC 之间通过 I Device 进行 IRT 通讯的配置<br>3.1 硬件列表                                         | <b>12</b><br>12                                                                                                    |
| 3 SIN | IOTION 与 SIMATIC 之间通过 I Device 进行 IRT 通讯的配置<br>3.1 硬件列表<br>3.2 软件列表                             | <b>12</b><br>12<br>12                                                                                                  |
| 3 SIN | IOTION 与 SIMATIC 之间通过 I Device 进行 IRT 通讯的配置<br>3.1 硬件列表<br>3.2 软件列表<br>3.3 功能描述                 | <b>12</b><br>12<br>12<br>12                                                                                            |
| 3 SIN | IOTION 与 SIMATIC 之间通过 I Device 进行 IRT 通讯的配置<br>3.1 硬件列表<br>3.2 软件列表<br>3.3 功能描述<br>3.4 基本配置步骤如下 | <b>12</b><br>12<br>12<br>12<br>12                                                                                      |
| 3 SIN | IOTION 与 SIMATIC 之间通过 I Device 进行 IRT 通讯的配置<br>3.1 硬件列表<br>3.2 软件列表<br>3.3 功能描述<br>3.4 基本配置步骤如下 | <b>12</b><br>12<br>12<br>12<br>13<br>13                                                                                |
| 3 SIN | OTION 与 SIMATIC 之间通过 I Device 进行 IRT 通讯的配置                                                      | <b>12</b><br>12<br>12<br>12<br>13<br>13<br>13                                                                          |
| 3 SIN | IOTION 与 SIMATIC 之间通过 I Device 进行 IRT 通讯的配置<br>3.1 硬件列表<br>3.2 软件列表<br>3.3 功能描述<br>3.4 基本配置步骤如下 | <ol> <li>12</li> <li>12</li> <li>12</li> <li>13</li> <li>13</li> <li>14</li> <li>15</li> </ol>                         |
| 3 SIN | OTION 与 SIMATIC 之间通过 I Device 进行 IRT 通讯的配置                                                      | <ol> <li>12</li> <li>12</li> <li>12</li> <li>12</li> <li>13</li> <li>13</li> <li>14</li> <li>15</li> <li>15</li> </ol> |

# 1 概述

在 SIMOTION V4.0 及以前, SIMOTION 与 SIMATIC 控制器之间通过 PROFINET 只能 实现 TCP 或 UDP 通讯,或者通过其他硬件(比如 PN/PN coupler 等)实现数据交换。 从 SIMOTION V4.1.1.6 开始,一个与 PROFIBUS 通讯类似的特性被引入到 PROFINET IO 通讯中,可以将 SIMOTION 作为一个智能从站连接到 SIMATIC CPU 上,这个称为"I device"的功能同样适用于 PROFINET IO,该功能支持控制器之间通过 IO 区域进行数据 交换。该功能不需要像 TCP 或 UDP 那样进行通讯编程,只需对硬件进行配置即可。这 样,之前通过 PN/PN Coupler 进行通讯的硬件方案也可以被取代了。

在作为上游控制器的 IO device 的同时,一个 I device 可以同时作为 IO Controller 带有自 己本地的 IO device,这两个角色可以在同一个 PROFINET 接口上实现。作为 I device 使用的 SIMOTION,它的两个角色不能同时为 IRT 通讯,换句话说,一个 I device 只能 隶属于一个同步域。另外,当 SIMOTION 与上游控制器进行 IRT 通讯时,还要注意发送 时钟要与上游控制器的保持一致。

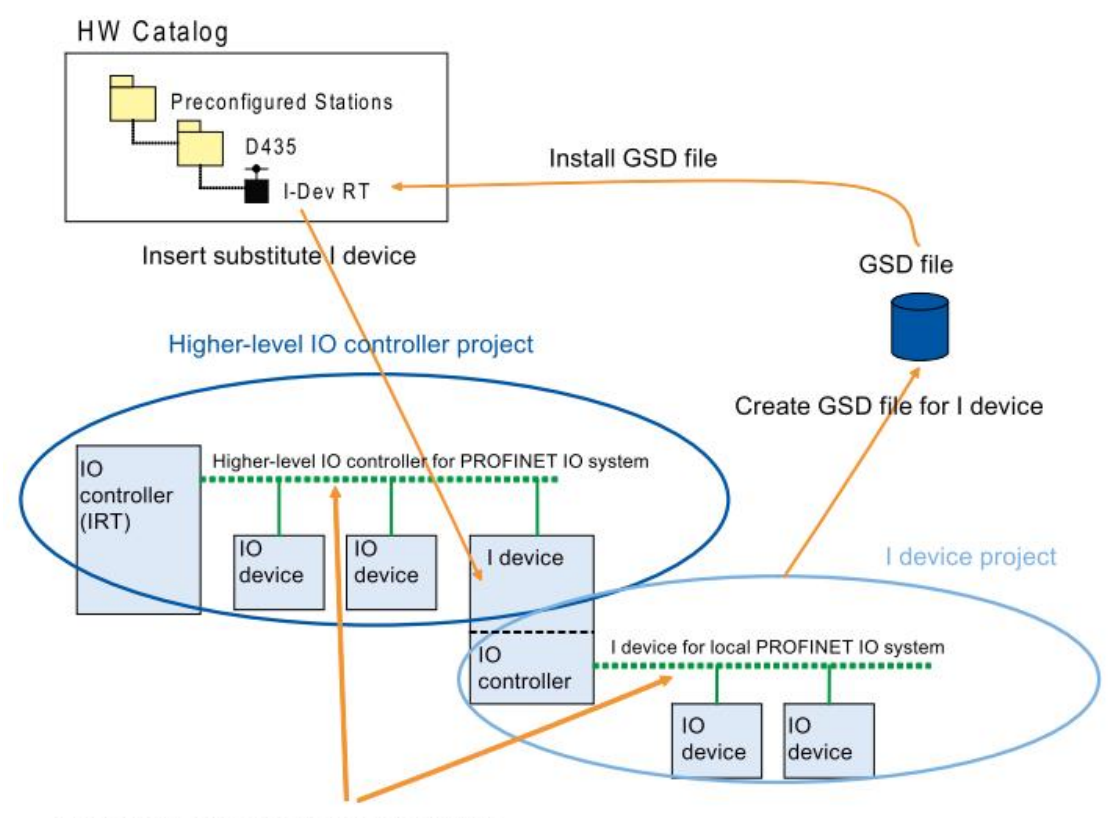

I device may only belong to one sync domain

#### 图 1 I-Device 配置示意图

在配置 I device 与上游控制器的通讯时,两者之间的数据通讯,需要使用 GSD 文件来组态。一般步骤是,首先配置好 I device 一侧的数据交换,再生成 GSD 文件,然后在

Copyright © Siemens AG Copyright year All rights reserved SIMATIC 的项目中导入该 GSD 文件并引用。如果想对配置的数据进行修改,那么需要 重新生成 GSD 文件,重复以上操作。SIMOTION 项目与 SIMATIC 项目相互之间可以是 独立的。

# 2 SIMOTION 与 SIMATIC 之间通过 I Device 进行 RT 通讯的配置

# 2.1 硬件列表

- SIMOTION D435-2 DP/PN V4.3
- SIMATIC CPU 315-2 PN/DP V3.2
- SIMATIC PG

# 2.2 软件列表

- SIMOTION SCOUT V4.3 SP1
- STEP7 V5.5 SP2

# 2.3 功能描述

SIMOTION D435-2 DP/PN V4.3 控制器作为作为 I device, 与 SIMATIC CPU 315-2 PN/DP V3.2 进行 PROFINET IO RT 通讯, 交换 10 个字节数据。IP 地址和 Device Name 按图 2 所示进行配置。

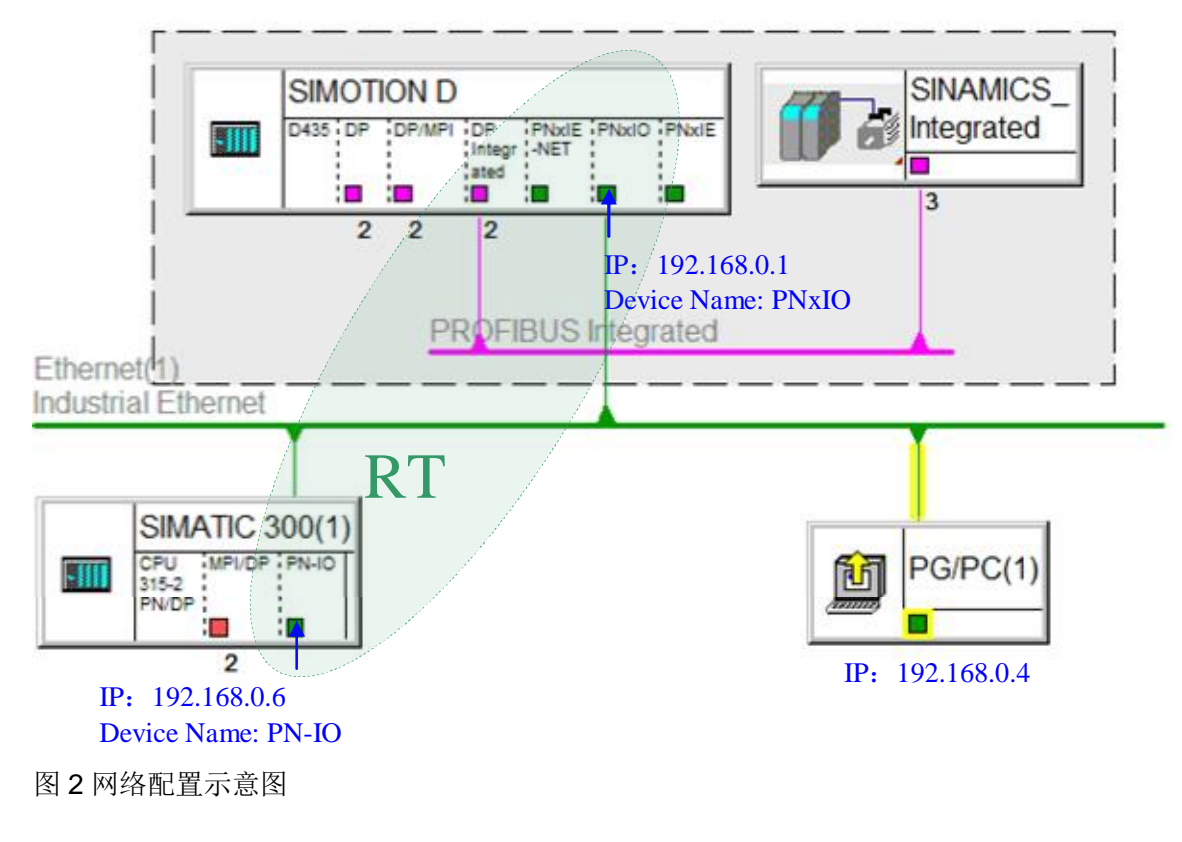

# 2.4 基本配置步骤

- 配置 SIMOTION 为 I device
- 生成 GSD 文件
- 创建 SIMATIC 项目,并导入 GSD 文件,完成 RT 通讯配置
- 测试连接

### 2.4.1 配置 SIMOTION 为 I device

在 SIMOTION SCOUT 项目中,插入一个 SIMOTION D435-2 DP/PN V4.3 控制器,打 开 HW Config,双击控制器的 PNxIO 接口,打开其属性窗口,在 I-Device 选项卡上, 勾选 <sup>I-device mode</sup> 即可激活 I device 模式。

|                                                                         | Addresses                                                             | PROFINET                                                                      | Sender                                                   | Receiver      |
|-------------------------------------------------------------------------|-----------------------------------------------------------------------|-------------------------------------------------------------------------------|----------------------------------------------------------|---------------|
| I-Device                                                                | Sy                                                                    | nchronization                                                                 | Media Re                                                 | edundancy     |
| Parameter     Operate a     Operate th     Operate th     ation number: | assignment for the F<br>s higher-level shared<br>ne complete l-device | PN interface and its ports<br>device<br>(all submodules) in isoci<br>Diagnost | s on the higher-level<br>hronous mode<br>tic address: 30 | IO-controller |
| ansferarea:<br>Submo Type<br>1000 Applic                                | I address                                                             | Q address Isoc<br>No                                                          | Comment                                                  |               |
| 1001 Applic                                                             | cation                                                                | 300309 No                                                                     |                                                          |               |
|                                                                         |                                                                       |                                                                               |                                                          |               |
| ( <u> </u>                                                              |                                                                       | III                                                                           |                                                          |               |

图 3 激活 I-Device 模式

本例中,SIMOTION 与 SIMATIC 进行 RT 通讯,那么不需要勾选画面上的其他选项。 在 I Device 选项卡下,点击 New 可以创建一条收发通道。比如创建一条接收通道,接 收 10 Bytes 到 PIB300 开始的一段地址区内,如下图所示。

| Higher-level PN partr | er: IU controller |                |           |   |
|-----------------------|-------------------|----------------|-----------|---|
| Slot:                 | 2                 |                |           |   |
| Subslot:              | 1000              | T              |           |   |
| Address type:         | Output            |                |           |   |
| .ocal: I-device       | $\frown$          |                |           |   |
| Transfer area type:   | Application       | S S            | elect 1/0 |   |
| Address type:         | Input             | -              |           |   |
| Input                 |                   | - Output       |           |   |
| Start:                | 300               | Start:         |           |   |
| Length:               | 10                | Length:        |           |   |
| Process image:        |                   | Process image: | -         | - |
| 1/0                   | $\sim$            |                |           |   |
| Modules / submodule   | es:               |                |           |   |
| Output address:       | ſ                 | Input address: |           |   |
| Comment:              |                   |                |           |   |
|                       |                   |                |           |   |

图4配置收发通道

同理,创建一条发送 10 Bytes 的通道到 PQB300 开始的一段地址区。配置完成后,如 图 2 所示。

SIMOTION 一侧的硬件配置已完成,保存并编译项目。

# 2.4.2 生成 GSD 文件

在 SIMOTION SCOUT 项目中,打开 HW Config,依次选择主菜单 Options→Create GSD file for I device...会打开导出 GSD 文件的对话框。

| I-device:                                                                                                    | D435/PNxIO                                                                                                    |                                    |
|----------------------------------------------------------------------------------------------------|----------------------------------------------------------------------------------------------------|------------------------------------|
| Identifier for generic I-a                                                                                                 | ice: PNxI0xV1.0                                                                                                    |                                    |
| Catalog comment:                                                                                                    |                                                                                                    | A                                  |
| GSD file: << Must b                                                                                                    | e created >>                                                                                                    |                                    |
| Create                                                                                                    | Install Export                                                                                                    |                                    |
| Close                                                                                                    |                                                                                                    | Help                               |
|                                                                                                    |                                                                                                    |                                    |
| <b>5</b> 导出 <b>GSD</b> 文件<br>辑完成后,先点击                                                                                      | Create 再点击 Export ,会                                                                                                    | < <p>★弹出保存路径。选择路径</p>              |
| <b>5</b> 导出 <b>GSD</b> 文件<br>辑完成后,先点击<br>击 OK 后,会在相关                                                                       | Create     再点击     Export     , 会       路径下生成 GSD 文件。保存并关闭。                                                                                                    | ≹弹出保存路径。选择路径<br>SIMOTION SCOUT 项目。 |
| 5 导出 GSD 文件<br>辑完成后,先点击<br>击 OK 后,会在相关                                                                                     | Create 再点击 Export , 会<br>路径下生成 GSD 文件。保存并关闭:                                                                                                    | ≷弹出保存路径。选择路径<br>SIMOTION SCOUT 项目。 |
| 5 导出 GSD 文件<br>辑完成后,先点击<br>击 OK 后,会在相关                                                                                     | Create 再点击 Export , 会<br>路径下生成 GSD 文件。保存并关闭:<br>ss → Documents → Automation →                                                                                                    | ≹弹出保存路径。选择路径<br>SIMOTION SCOUT 项目。 |
| 5 导出 GSD 文件<br>辑完成后,先点击<br>击 OK 后,会在相关<br>Organize ▼ Share w                                                               | Create 再点击 Export , 会<br>路径下生成 GSD 文件。保存并关闭:<br>es → Documents → Automation →<br>rith ▼ Burn New folder<br>Documents Library                                                                | È弹出保存路径。选择路径<br>SIMOTION SCOUT 项目。 |
| 5 导出 GSD 文件<br>辑完成后,先点击<br>击 OK 后,会在相关<br>Organize ▼ Share w<br>★ Favorites<br>■ Desktop                                   | Create 再点击 Export , 会<br>路径下生成 GSD 文件。保存并关闭:<br>es → Documents → Automation →<br>rith ▼ Burn New folder<br>Documents library<br>Automation                                                  | ≹弹出保存路径。选择路径<br>SIMOTION SCOUT 项目。 |
| 5 导出 GSD 文件<br>辑完成后,先点击<br>击 OK 后,会在相关<br>Organize ▼ Share w<br>☆ Favorites<br>■ Desktop<br>● Downloads                    | Create       再点击       Export       , 会         路径下生成 GSD 文件。保存并关闭         ss > Documents > Automation >         with ▼       Burn       New folder         Documents library<br>Automation | ≹弹出保存路径。选择路径<br>SIMOTION SCOUT 项目。 |
| 5 导出 GSD 文件<br>辑完成后,先点击<br>击 OK 后,会在相关<br>Organize ▼ Share w<br>★ Favorites<br>■ Desktop<br>● Downloads<br>● Recent Places | Create 再点击 Export , 会<br>路径下生成 GSD 文件。保存并关闭:<br>ss ▶ Documents ▶ Automation ▶<br>nith ▼ Burn New folder<br>Documents library<br>Automation<br>Name                                          | ≹弹出保存路径。选择路径<br>SIMOTION SCOUT 项目。 |
| 5 导出 GSD 文件<br>辑完成后,先点击<br>击 OK 后,会在相关<br>Organize ▼ Share w<br>★ Favorites<br>■ Desktop<br>● Downloads<br>● Recent Places | Create 再点击 Export , 会<br>路径下生成 GSD 文件。保存并关闭:<br>es ▶ Documents ▶ Automation ▶<br>ith ▼ Burn New folder<br>DOCUMENTS library<br>Automation<br>Name<br>Project1<br>Project1                   | ≹弹出保存路径。选择路径<br>SIMOTION SCOUT 项目。 |

图 6 导出后的 GSD 文件

# 2.4.3 创建 SIMATIC 项目,并导入 GSD 文件

使用 SIMATIC Manager 创建一个新项目,并完成 S7-300 站的硬件基本配置。然后在 HW Config 中,依次选择主菜单 Options→Install GSD file...会打开导入 GSD 文件的 对话框,浏览到 GSD 文件相应路径点击 OK。系统会自动识别出该路径下的 GSD 文

件,点击 Install 完成安装。

| Install GSD Files:       | from the directory                    | •                      |         |
|--------------------------|---------------------------------------|------------------------|---------|
| C:\Users\Lvqidong\Docume | ents'Automation                       |                        | Browse  |
| File                     |                                       | Release                | Version |
| GSDML-V2.25-#Siemens-Pr  | reConf_PNxI0xV1.0-20121114-174313.xml | 11/14/2012 05:43:13 PM | V2.25   |
|                          |                                       |                        |         |
|                          |                                       |                        |         |
| •                        | m                                     |                        |         |
| < [                      | m                                     |                        |         |
| Install S                | in Select All                         | Deselect All           |         |
| Install 5                | iii<br>Show Log Select All            | Deselect All           |         |

图 7 安装 GSD 文件

安装完成后,HW Config 会自动更新硬件目录,也可以依次选择主菜单

Option→Update Catalog 来更新硬件目录。此时,可以在右侧硬件目录中找到刚刚安装好的 GSD 文件,如图 8 所示。

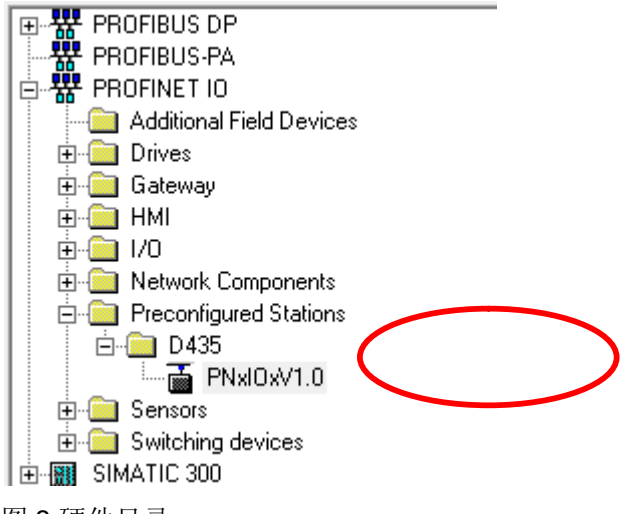

图8硬件目录

配置 CPU315-2 PN/DP 的 PN-IO 接口为 IO Controller,即插入一条 PROFINET 网络 Ethernet(1),将硬件目录路径 PROFINET IO→Preconfigured Stations→D435 中的

Copyright © Siemens AG Copyright year All rights reserved PNxIOxV1.0 挂到 CPU 315-2 PN/DP 的 PN 网络上,选中 PNxIO 站后,在屏幕下半窗 口选择收发通道,可以设置 S7-300 本地的 IO 地址,比如设置为由 PIB400/PQB400 开始的 10 Bytes。如下图所示。编译下载。

| 1                                                       |                                                              |                                    | _         | Ethemet(1) | PROFINET-IO-System  |
|---------------------------------------------------------|--------------------------------------------------------------|------------------------------------|-----------|------------|---------------------|
| 2<br>X1<br>X2                                           | CPU 315-2<br>MPI/DP<br>PN-IO                                 | 2 PN/DP                            | E         |            |                     |
| X2 P1 R<br>X2 P2 R<br>3<br>4                            | Port 1<br>Port 2                                             |                                    |           | (1) PNxIS  | )                   |
| (1) P                                                   | 'NxIO                                                        | m                                  |           |            |                     |
|                                                         |                                                              |                                    |           |            |                     |
| ot                                                      | Module                                                       | Order number                       | l address | Q address  | Diagnostic address: |
| ot                                                      | Module                                                       | Order number<br>64U1 435-24D00-04  | l address | Q address  | Diagnostic address: |
| ot<br>150<br>150 F1 R<br>150 F2 R                       | Module<br><b>PNx10</b><br><i>Interface</i><br>Rat 1<br>Rat 2 | Order number<br>64U1 435-24D00-04  | l address | Q address  | Diagnostic address: |
| ot<br>750<br>750 PT R<br>750 P2 R<br>750 P2 R<br>750 P3 | Module  PN/s/0  Interface  Rort 1  Rort 2  Rort 3  100       | Order number<br>641/1 435-24000-04 | I address | Q address  | Diagnostic address: |

图 9 SIMATIC 收发通道的配置

# 2.4.4 测试连接

到目前为止, I Device RT 通讯的配置已完成。可以在 S7-300 项目中创建一个变量表 Variable Table,在 SIMOTION 项目中创建相应的 IO 变量 ADDRESS LIST,在线连接 设备,以验证通讯是否正常,如下图所示。

| D435:7     | Address list   |     |               |          |               |           |     |      |              |              |          |              |                       |
|------------|----------------|-----|---------------|----------|---------------|-----------|-----|------|--------------|--------------|----------|--------------|-----------------------|
| <b>e</b> 1 | <b>?</b> View  | 1/0 | ls            |          | •             |           |     |      |              | Control      |          |              |                       |
|            | ⊟ Name         |     | Data type     | Array le | Process image | Strategy  | Dis | play | Substitution | Status value | •        | Control valu | Availability          |
| X          | All            | -   | All           | Al 💌     | All 💌         | All 💌     | All | •    | All 💌        |              | AI 💌     | AI 💌         | All                   |
| 1          | 😑 input300     |     | ARRAY OF BYTE | 10       |               | Substitut |     |      |              |              |          |              |                       |
| 2          | - input300[0]  |     | BYTE          | 1        |               | Substit   | HEX |      | 16#00        | 16#02        |          |              | 10: No error signaled |
| 3          | - input300[1]  |     | BYTE          | 1        |               | Substit   | HEX |      | 16#00        | 16#02        |          |              | 10: No error signaled |
| 4          | - input300[2]  |     | BYTE          | 1        |               | Substit   | HEX |      | 16#00        | 16#02        |          |              | 10: No error signaled |
| 5          | - input300[3]  |     | BYTE          | 1        |               | Substit   | HEX |      | 16#00        | 16#02        |          |              | 10: No error signaled |
| 6          | - input300[4]  |     | BYTE          | 1        |               | Substit   | HEX |      | 16#00        | 16#02        |          |              | 10: No error signaled |
| 7          | - input300[5]  |     | BYTE          | 1        |               | Substit   | HEX |      | 16#00        | 16#02        | 1        |              | 10: No error signaled |
| 8          | - input300[6]  |     | BYTE          | 1        |               | Substit   | HEX |      | 16#00        | 16#02        |          |              | 10: No error signaled |
| 9          | - input300[7]  |     | BYTE          | 1        |               | Substit   | HEX |      | 16#00        | 16#02        |          |              | 10: No error signaled |
| 10         | - input300[8]  |     | BYTE          | 1        |               | Substit   | HEX |      | 16#00        | 16#02        |          |              | 10: No error signaled |
| 11         | L input300[9]  |     | BYTE          | 1        |               | Substit   | HEX |      | 16#00        | 16#02        |          |              | 10: No error signaled |
| 12         | - output300    |     | ARRAY OF BYTE | 10       |               | Substitut |     |      |              |              | <b>V</b> |              |                       |
| 13         | - output300[0] |     | BYTE          | 1        |               | Substit   | HEX |      | 16#00        | 16#01        |          | 16#01        | 10: No error signaled |
| 14         | - output300[1] |     | BYTE          | 1        |               | Substit   | HEX |      | 16#00        | 16#01        |          | 16#01        | 10: No error signaled |
| 15         | - output300[2] |     | BYTE          | 1        |               | Substit   | HEX |      | 16#00        | 16#01        |          | 16#01        | 10: No error signaled |
| 16         | - output300[3] |     | BYTE          | 1        |               | Substit   | HEX |      | 16#00        | 16#01        |          | 16#01        | 10: No error signaled |
| 17         | - output300[4] |     | BYTE          | 1        |               | Substit   | HEX |      | 16#00        | 16#01        |          | 16#01        | 10: No error signaled |
| 18         | - output300[5] |     | BYTE          | 1        |               | Substit   | HEX |      | 16#00        | 16#01        |          | 16#01        | 10: No error signaled |
| 19         | - output300[6] |     | BYTE          | 1        |               | Substit   | HEX |      | 16#00        | 16#01        |          | 16#01        | 10: No error signaled |
| 20         | - output300[7] |     | BYTE          | 1        |               | Substit   | HEX |      | 16#00        | 16#01        |          | 16#01        | 10: No error signaled |
| 21         | - output300[8] |     | BYTE          | 1        |               | Substit   | HEX |      | 16#00        | 16#01        |          | 16#01        | 10: No error signaled |
| 22         | L output300[9] |     | BYTE          | 1        |               | Substit   | HEX |      | 16#00        | 16#01        |          | 16#01        | 10: No error signaled |

图 10 SIMOTION 一侧的 IO 变量状态

| 1   | Table | e Edit Iı | nsert Pl | .C Variable    | View Option  | ns Window      |
|-----|-------|-----------|----------|----------------|--------------|----------------|
| -Fi | D     | <b>2</b>  | 🚭 🐰      |                |              | a 2 <b>∖</b> ? |
|     | 1     | Address   | Symbol   | Display format | Status value | Modify value   |
| 1   |       | PIB 400   |          | HEX            | B#16#01      |                |
| 2   |       | PIB 401   |          | HEX            | B#16#01      |                |
| 3   |       | PIB 402   |          | HEX            | B#16#01      | 8              |
| 4   |       | PIB 403   |          | HEX            | B#16#01      |                |
| 5   |       | PIB 404   |          | HEX            | B#16#01      |                |
| 6   |       | PIB 405   |          | HEX            | B#16#01      | 9              |
| 7   |       | PIB 406   |          | HEX            | B#16#01      |                |
| 8   | 1     | PIB 407   |          | HEX            | B#16#01      |                |
| 9   |       | PIB 408   |          | HEX            | B#16#01      |                |
| 10  |       | PIB 409   |          | HEX            | B#16#01      |                |
| 11  |       |           |          |                |              |                |
| 12  |       |           |          |                |              |                |
| 13  |       | PQB 400   |          | HEX            | <u>کھ</u>    | B#16#02        |
| 14  |       | PQB 401   |          | HEX            | 24           | B#16#02        |
| 15  |       | PQB 402   |          | HEX            | <u>کھ</u>    | B#16#02        |
| 16  |       | PQB 403   |          | HEX            | 24           | B#16#02        |
| 17  |       | PQB 404   |          | HEX            | <b>24</b>    | B#16#02        |
| 18  |       | PQB 405   |          | HEX            | 24           | B#16#02        |
| 19  |       | PQB 406   |          | HEX            | M            | B#16#02        |
| 20  | 2     | PQB 407   |          | HEX            | M            | B#16#02        |
| 21  |       | PQB 408   |          | HEX            | M            | B#16#02        |
| 22  |       | PQB 409   |          | HEX            | 24           | B#16#02        |
| 22  |       |           |          |                |              |                |

图 11 SIMATIC 一侧的 IO 状态

# 3 SIMOTION 与 SIMATIC 之间通过 I Device 进行

# IRT 通讯的配置

# 3.1 硬件列表

- SIMOTION D435-2 DP/PN V4.3
- SIMATIC CPU 315-2 PN/DP V3.2
- SIMATIC PG

# 3.2 软件列表

- SIMOTION SCOUT V4.3 SP1
- STEP7 V5.5 SP2

# 3.3 功能描述

SIMOTION D435-2 DP/PN V4.3 控制器作为作为 I device, 与 SIMATIC CPU 315-2 PN/DP V3.2 进行 PROFINET IO IRT 通讯,交换 10 个字节数据。IP 地址和 Device Name 按图 12 所示进行配置。

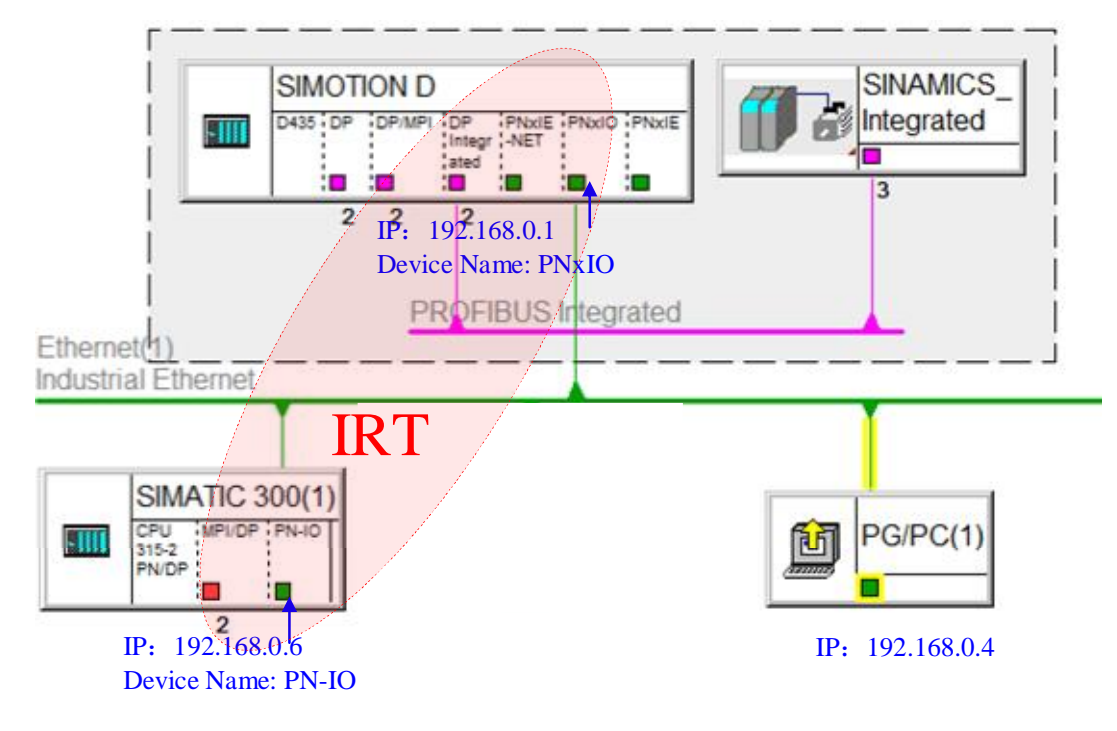

图 12 网络配置示意图

# 3.4 基本配置步骤如下

● 酉

Copyright © Siemens AG Copyright year All rights reserved

- 配置 SIMOTION 为 I device
- 生成 GSD 文件
- 创建 SIMATIC 项目,并导入 GSD 文件
- 完成 IRT 通讯配置
- 测试连接

# 3.4.1 配置 SIMOTION 为 I device

在 SIMOTION SCOUT 项目中,打开 HW Config,双击控制器的 PNxIO 接口,打开其

属性窗口,在 I-Device 选项卡上,勾选 <sup>I-device mode</sup> 即可激活 I device 模式。

| Identical field field f | I-device mode  Parameter assignment for the PN interface and its ports on the higher-level IO-contr  Operate as higher-level shared device  Operate the complete I-device (all submodules) in isochronous mode  Interior number: 1500 Diagnostic address: 300* Transfer area: Submo Type I address Q address Isochr Comment 1000 Application 300309 Yes |                                             | 9                                                                                       | vnchronization                                    | Í                                           | Media Re                                       | edundancy     |
|----------------------------------------------------------------------------------------------------|----------------------------------------------------------------------------------------------------|---------------------------------------------|-----------------------------------------------------------------------------------------|---------------------------------------------------|---------------------------------------------|------------------------------------------------|---------------|
| Submo       Type       I address       Q address       Isochr       Comment         1000       Application       300309       Yes         1001       Application       300309       Yes                                                                                                    | Submo       Type       I address       Q address       Isochr       Comment         1000       Application       300309       Yes         1001       Application       300309       Yes         I001       Application       300309       Yes                                                                                                    | I-device mod<br>Parame<br>Derate<br>Operate | e<br>ter assignment for the<br>a as higher-level share<br>the complete I-device<br>1500 | PN interface and<br>d device<br>e (all submodules | l its ports o<br>) in isochro<br>Diagnostic | n the higher-level<br>nous mode<br>address: 30 | IO-controller |
| 1000 Application 300309 Yes<br>1001 Application 300309 Yes<br>∢                                                                                                    | 1000 Application 300309 Yes<br>1001 Application 300309 Yes                                                                                                    | ransfer area:<br>Submo Ty                   | pe laddres:                                                                             | s Q address                                       | Isochr                                      | Comment                                        |               |
| < []                                                                                                    | ۲. (                                                                                                    | 1000 Ap<br>1001 Ap                          | plication 300309<br>plication                                                           | 9<br>300309                                       | Yes                                         |                                                |               |
|                                                                                                    |                                                                                                    | ٠ [                                         |                                                                                         | III                                               |                                             |                                                |               |

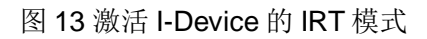

本例中,SIMOTION 与 SIMATIC 进行 IRT 通讯,必须勾选

▼ Parameter assignment for the PN interface and its ports on the higher-level IO-controller 和

▼ Operate the complete I-device (all submodules) in isochronous mode

在 I Device 选项卡下,点击 New 可以创建一条收发通道,可参考 2.4.1 节。

同理,创建一条发送 10 Bytes 的通道到 PQB300 开始的一段地址区,设置完成后画面 如图 13 所示。

另外,还需要在 PROFINET 选项卡下设置发送时钟,发送时钟要与同步主站的发送时 钟一致,本例中统一设置为 1ms。

| I-Device          | S                     | ynchronization         | Media Re | dundancy |
|-------------------|-----------------------|------------------------|----------|----------|
| General           | Addresses             | PROFINET               | Sender   | Receiver |
| Send clock:       |                       | 1.00                   | 0 🔻 ris  |          |
| IO communication  | n                     |                        |          |          |
| Communication a   | Illocation (PROFINE   | T IO): 100.            | 0 💌 %    |          |
| Max. IRT stations | s in line:            | 0                      |          |          |
| 🔽 Use system s    | ettings               | ,                      |          |          |
|                   | ion                   |                        |          | 1        |
| Use this mod      | ule for PROFINET C    | BA communication       |          |          |
| Communication a   | Illocation (PROFINE   | T CBA): 0.0            | %        |          |
| Possible QoS with | h cyclic interconnec  | tions: 1 - 20          | )() ms   |          |
| □ OB 82 / 10 F    | aultTask - call at co | mmunications interrupt |          | 1        |
|                   |                       |                        |          |          |

SIMOTION 一侧的硬件配置已完成,保存并编译项目。

# 3.4.2 生成 GSD 文件

请参考 2.4.2 节。

图 14 发送时钟的设置

# 3.4.3 创建 SIMATIC 项目,并导入 GSD 文件

使用 SIMATIC Manager 创建一个新项目,并完成 S7-300 站的硬件基本配置。然后在 HW Config 中,导入 GSD 文件,步骤参考 2.4.3 节。

配置 CPU315-2 PN/DP 的 PN-IO 口为 IO Controller,即插入一条 PROFINET 网络 Ethernet(1),将硬件目录路径 PROFINET IO→Preconfigured Stations→D435 中的 PNxIOxV1.0 挂到 CPU 315-2 PN/DP 的 PN 网络上,如下图所示。

| 1       | 1               |          | Ethemet(1): PROFINET-IO-System (10 |
|---------|-----------------|----------|------------------------------------|
| 2       | CPU 315-2 PN/DP | <u> </u> |                                    |
| X1      | MPI/DP          | E        |                                    |
| X2      | PN-IO           |          |                                    |
| X2P1R   | Port 1          |          |                                    |
| X2 P2 R | Port 2          |          | (1) PNxIO                          |
| 3       |                 |          |                                    |
| 4       |                 | -        |                                    |

图 15 硬件组态配置

# 3.4.4 完成 IRT 通讯配置

在进行 IRT 通讯时,需要配置以下内容:

- 拓扑结构
- 同步域
- IO-Controller 同步循环中断
- I-Device 等时模式
- 数据通讯

# (1) 拓扑结构的配置

在进行 IRT High Performance 通讯时,必须要配置网络的拓扑结构,以明确各 PROFINET 设备端口的连接。使用拓扑编辑器 Topology Editor 可以方便地对拓扑结构进行配置,另外通过修改对象的连接属性也可以修改拓扑结构。拓扑编辑器是用于 图形化显示 PROFINET 网络拓扑结构的工具,它提供了图形视图和表格视图两种显示方式。图形视图更便于进行 PROFINET 设备端口之间的连接。

在 HW Config 软件中选中控制器的 PNxIO 接口,依次选择主菜单 Edit→PROFINET IO→Topology,或者在 PNxIO 的右键菜单中选择 PROFINET IO Topology,可以打 开拓扑编辑器。选择 Graphic view 选项卡,可以图形化地显示当前系统的 PROFINET 网络接口连接状态。根据设备的实际接线,在图形视图中两个端口间拖动

鼠标左键就可以建立两者的连接,同时会弹出 Interconnection Properties 窗口。在这 里可以配置电缆数据,或者手动设置信号的传输延时时间。点击 OK,完成连接配置, 如图 16 所示。

| 물 Topology Editor                |                                                                                                    | ×                                                                                                    |
|----------------------------------|----------------------------------------------------------------------------------------------------|----------------------------------------------------------------------------------------------------|
| Table view Graphic view Offline, | /online comparison                                                                                                    |                                                                                                    |
| Move picture mode deactivated    | SIMATIC 300(1)<br>PN-IO(CPU 315-2 PN/DP)<br>PNXIO<br>PNXIO<br>PNXI | Miniature View         Image: Components         Passive Components         Image: Components         Image: Components |
|                                  |                                                                                                    |                                                                                                    |

图 16 网络拓扑结构

#### (2) 配置同步域

一个同步域指的是与公共时钟同步的一组 PROFINET 设备,其中一个设备扮演同步 主站 sync master 的角色,来产生公共时钟信号,其他设备均为同步从站 sync slave。 在 HW Config 中,选中控制器的 PN-IO 接口,再依次选择主菜单 Edit→PROFINET IO→Domain Management,或者在 PN-IO 的右键菜单中选择 PROFINET IO Domain Management,可以打开同步域配置窗口。系统默认将所有的站点都分配到同一个同 步域 syncdomain-default 中。本项目中,SIMATIC S7-300 站为 sync master, SIMOTION I-device 为 sync slave。双击站点列表中的 SIMATIC 300(1)/PN-IO,可以 打开设备属性窗口,设置其 Synchronization role 为 Sync master,同理可以设置 SIMATIC 300(1)/(1)PNxIO 为 Sync slave。配置发送时钟为 1ms。配置完成后,如下 图所示。

| Sync domain:     sync domain-default     New     Delete       Send obck time     1.000       Details                                                                                                    | Edit       |
|----------------------------------------------------------------------------------------------------|------------|
| Send clock time 1.000   Details                                                                                                    |            |
| [ms]:                                                                                                    |            |
|                                                                                                    |            |
| Nodes                                                                                                    |            |
| Station / IO system Subnet                                                                                                    |            |
| SIMATIC SUU(1) / PROFINE I-IO-System (100) 132, 168, 0, 0 / 24                                                                                                    |            |
|                                                                                                    |            |
|                                                                                                    |            |
|                                                                                                    |            |
|                                                                                                    |            |
|                                                                                                    |            |
| Add Remove                                                                                                    |            |
| Add Remove           Add         Remove           Station 7 Device Name         Synchronization Role         RT Class         IRT Option         I                                                                                                    | Media Redu |
| Add         Remove           Station / Device Name         Synchronization Role         RT Class         IRT Option         I           SIMATIC 300(1) / PN-IO         Sync master         RT, IRT         high flexibility, high perfore         I                                                                                                    | Media Redu |
| Add         Remove           Station 7 Device Name         Synchronization Role         RT Class         TRT Option         It           SIMATIC 300(1) / PN-IO         Sync master         RT, IRT         high flexibility, high performance         -           SIMATIC 300(1) / (1) PNxIO         Sync slave         IRT         high performance         -                                                                                                    | Media Redu |
| Add     Remove       Station / Device Name     Synchronization Role     RT Class     IRT Option     I       SIMATIC 300(1) / PN-IO     Sync master     RT, IRT     high flexibility, high performance     Simatic 300(1) / (1) PNxIO                                                                                                    | Media Redu |
| Add     Remove       Etation / Device Name     Synchronization Role     RT Class     IRT Option     If       SIMATIC 300(1) / PN-IO     Sync master     RT, IRT     high flexibility, high perfor     Simatic 300(1) / (1) PNxIO     Sync slave     IRT     high performance     Simatic 300(1) / (1) PNxIO                                                                                                    | Media Redu |
| Add     Remove       Station / Device Name     Synchronization Role     RT Class     IRT Option     I       SIMATIC 300(1) / PN-IO     Sync master     RT, IRT     high flexibility, high performance     I       SIMATIC 300(1) / (1) PNxIO     Sync slave     IRT     high performance     I                                                                                                    | Media Redu |
| Add         Remove           Station 7 Device Name         Synchronization Role         RT Class         TRT Option         It           SIMATIC 300(1) / PN-IO         Sync master         RT, IRT         high flexibility, high performance         It           SIMATIC 300(1) / (1) PNxIO         Sync slave         IRT         high performance         It                                                                                                    | Media Redu |
| Add       Remove         Station / Device Name       Synchronization Role       RT Class       IRT Option       I         SIMATIC 300(1) / PN-IO       Sync master       RT, IRT       high flexibility, high performance       SIMATIC 300(1) / (1) PNxIO       Sync slave       IRT       high performance       State                                                                                                    | Media Redu |
| Add       Remove         Stanon 7 Device Name       Synchronization Role       RT Class       IRT Option       I         SIMATIC 300(1) / PN-IO       Sync master       RT, IRT       high flexibility, high performance       Simatic 300(1) / (1) PNxIO         SIMATIC 300(1) / (1) PNxIO       Sync slave       IRT       high performance       Simatic 300(1) / (1) PNxIO         Device Properties       Device Properties       Simatic 300(1) / (1) PNxIO       Simatic 300(1) / (1) PNxIO       Simatic 300(1) / (1) PNxIO | Media Redu |
| Add       Remove         Examp / Device Name       Synchronization Role       RT Class       TRT Option       If         SIMATIC 300(1) / PN-IO       Sync master       RT, IRT       high flexibility, high perfor       Simatic 300(1) / (1) PNxIO         SIMATIC 300(1) / (1) PNxIO       Sync slave       IRT       high performance       Simatic 300(1) / (1) PNxIO         Device Properties       State       State       State       State       State                                                                     | Media Redu |
| Add       Remove         Station / Device Name       Synchronization Role       RT Class       TRT Option:       It         SIMATIC 300(1) / PN-IO       Sync master       RT, IRT       high flexibility, high performance       Simatic 300(1) / (1) PNxIO         Sync slave       IRT       high performance       Simatic 300(1) / (1) PNxIO         Device Properties       Modules                                                                                                    | Media Redu |

图 17 同步域的配置

# (3) 主站同步循环中断的设置

在 HW Config 中,双击框架中的 CPU315-2 PN/DP,会弹出 CPU 的属性窗口,在 Synchronous Cycle Interrupts 选项卡下,设置 OB61 的 IO system no.为 100,点击

Details 按钮,设置映像分区编号为"1",如下图所示。

| Cycle/Cloc<br>Diagn<br>Ge | ck Memory<br>n <mark>ostics/Cloc</mark><br>eneral | Retentive<br>k | Memory Interrupts Time-of<br>Protection Comm<br>Startup Syr                        | -Day Interrupts   Cyclic Interrupts  <br>unication   Web  <br>nchronous Cycle Interrupts |                                    |
|---------------------------|---------------------------------------------------|----------------|------------------------------------------------------------------------------------|------------------------------------------------------------------------------------------|------------------------------------|
|                           | Priority                                          | IO system      | Process image partition(s)<br>(e.g.: 1.4) (SFC126 / SFC12<br>no. call is required) | 27 Delay time                                                                            |                                    |
| OB61:                     | 25                                                | 100            | 1                                                                                  | 17.000 µs                                                                                |                                    |
|                           |                                                   |                | OB61                                                                               |                                                                                          | ×                                  |
| 0862:                     | Deta                                              |                | Application<br>Priority:                                                           | 25                                                                                       |                                    |
| OB63:                     | 0<br>Deta                                         | ils            | Application cycle (µs):                                                            | Factor<br>1000.000 = 1                                                                   | or Data cycle [μs]<br>▼ × 1000.000 |
| OB64:                     | 0                                                 |                | Delay time [µs]:                                                                   | 17.000                                                                                   | Automatic settings                 |
|                           | Deta                                              | ls             | Process image partition(s)                                                         | 1                                                                                        |                                    |
|                           |                                                   |                | Ti/To mode:                                                                        | Automatic 💽                                                                              |                                    |
| ОК                        | 1                                                 |                | Time Ti (read in process value<br>TiMinTiMax [µs]: (1.25.000                       | :s) [μs]:<br>1000.000)                                                                   | ebase [us]: 125.000                |
|                           | _                                                 |                | <b>Time To (output process value</b><br>ToMinToMax [µs]: (250.000                  | es) [μs]:<br>1000.000)                                                                   | 120.000                            |
|                           |                                                   |                | - 1/0<br>10 system no.:                                                            | 100 💌                                                                                    |                                    |
|                           |                                                   |                | Data cycle [µs]:                                                                   | Factor<br>1000.000 = 1                                                                   | or Transmit cycle [µs]             |
|                           |                                                   |                | 19 <del>1</del>                                                                    |                                                                                          |                                    |
|                           |                                                   |                | OK                                                                                 |                                                                                          | Cancel Help                        |

图 18 同步循环中断的设置

# (4) 从站等时模式的设置

回到 HW Config 画面上,选中 SIMOTION I device 从站,在屏幕下半窗口中,双击其中的 Interface 一行。

| Slot      | 🚺 Module  | Order number  | I address | Q address | Diagnostic address: |
|-----------|-----------|---------------|-----------|-----------|---------------------|
| 0         |           |               |           |           |                     |
| 2         | 🚡 PNx10   | 6AU1 435-2ADU |           |           | 400**               |
| X15.      | Interface |               |           |           | 2042**              |
| X150 F1   | 1-2011    |               |           |           | 2041*               |
| X150F2    | 🚦 Port 2  |               |           |           | 2040*               |
| X150 F3   | Fort 3    |               |           |           | 2039*               |
| 1 a #0000 | ■ +000    |               |           | 100 100   |                     |

图 19 I-Device 的接口数据

在弹出的接口属性窗口中,选择 IO Cycle 选项卡,将等时模式 Isochronous Mode 设置为 OB61。

| X2<br>X2 P1 R Port 1<br>X2 P2 R Port 2<br>3                                          | Properties - Interface (X150)                                                                                                    | IET-IO-System (100)                                                                                                    |
|--------------------------------------------------------------------------------------|----------------------------------------------------------------------------------------------------|----------------------------------------------------------------------------------------------------|
| 11<br>d0<br>le Order number I address<br>64//1 435-34/0<br>64//1 435-34/0<br>4/00405 | General       Addresses       Synchronization       IO Cycle         Update Time       Mode:       Fixe         Update time [ms]:       1         Watchdog Time       Number of accepted update cycles with mis         Watchdog Time       Number of accepted update cycles with mis         Watchdog Time       Number of accepted update cycles with mis         Watchdog Time       Number of accepted update cycles with mis         Watchdog Time [ms]:       1         Isochronous Mode       Assign IO device in isochronou (mode:         Application cycle [µs]:       Ti/To mode:         Time Ti (read in process values) [µs]:       TiMinTiMax [µs]: (125.0001000.000)         ToMinToMax [µs]: (250.0001000.000)       Isochronous Mode Modules / Submodules | <ul> <li>Media Redundancy</li> <li>I → Factor Send clock [ms]</li> <li>000 → = 1 → x 1.000</li> <li>ssing IO data:</li> <li>3 → 3.000</li> <li>0061 → 3.000</li> <li>0061 → 3.000</li> <li>0061 → 1.000,000</li> <li>125,000 → 1.000,000</li> <li>1250,000 → 1.000,000</li> <li>1250,000 → 1.000,000</li> <li>1250,000 → 1.000,000</li> <li>1250,000 → 1.000,000</li> <li>1250,000 → 1.000,000</li> <li>1250,000 → 1.000,000</li> <li>1250,000 → 1.000,000</li> </ul> |
|                                                                                      | ОК                                                                                                    | CancelHelp                                                                                                    |

图 20 从站等时模式

(5) 数据通讯的配置

回到 HW Config 画面,选中 SIMOTION I device 从站,在屏幕下半窗口中,双击其中的 100 一行。在弹出的窗口中,设置从 S7-300 发送给 SIMOTION 的 10 Bytes 的逻辑地址,并设置其过程映像为 PIP 1,如图 22 所示。同理配置 10I 一行。

| Slot      | 🚺 Module  | Order number | I address | Q address | Diagnostic address: |
|-----------|-----------|--------------|-----------|-----------|---------------------|
| 0         |           |              |           |           |                     |
| 2         | 🚡 PNxIO   | 6AU1 435-2AD | 4         |           | 400**               |
| X150      | Interface |              |           |           | 2042**              |
| X150 F1 R | 🚦 Port 1  |              |           |           | 2041*               |
| X150 F2 R | Fixt 2    |              |           |           | 2040*               |
| X150 F3   | End 3     |              |           |           | 2039*               |
| 2.1.00    | 100       |              |           | 400409    |                     |
| 2.1001    | 101       |              | 400409    | 1         |                     |

图 21 数据通讯的配置

| General Addresses |                |   |
|-------------------|----------------|---|
| Outputs           |                | p |
| Start: 400        | Process image: |   |
| End: 409          | PIP 1          |   |

# 图 22 过程映像的设置

注意该通道的逻辑地址应该在 CPU 的映像区内,如果超出了 CPU 的过程映像区的范围,可以修改逻辑地址到 CPU 的过程映像区内,也可以增加 CPU 的过程映像区范围 以包含该逻辑地址。CPU 的过程映像区可以在 CPU 的属性窗口中调整,如下图所示。

| Diagnostics/Clock     | c Protecti            | on         | Communication          | Web               |
|-----------------------|-----------------------|------------|------------------------|-------------------|
| General               | Startup               | 1          | Synchronous Cycl       | e Interrupts      |
| Cycle/Clock Memory    | Retentive Memory      | Interrupts | Time-of-Day Interrupts | Cyclic Interrupts |
| Cycle                 |                       |            |                        |                   |
| 🔽 Update OB1 pro      | cess image cyclically |            |                        |                   |
| Scan cycle monitori   | ng time [ms]:         | 150        |                        |                   |
| Minimum scan cycle    | e time [ms]:          | 0          |                        |                   |
| Scan cycle load from  | m communication [%]:  | 20         |                        |                   |
| Prioritized OCM       | communication         |            |                        |                   |
| Size of the process-  | image input area:     | 512        |                        |                   |
| Size of the process-  | image output area:    | 512        |                        |                   |
| OB85 - call up at I/0 | D access error:       | No OB85    | call up                | •                 |
| Clock Memory          |                       |            |                        |                   |
| Clock memory          |                       |            |                        |                   |
| Memory byte:          |                       | 0          |                        |                   |
|                       |                       |            |                        |                   |
|                       |                       |            |                        |                   |

图 23 过程映像范围的调整

在配置完成后,可以在 OB61 中编写程序访问即可。

#### 3.4.5 测试连接

到目前为止, I Device IRT 通讯的配置已完成。可以在 S7-300 项目 OB61 中写一段访问 IO 的程序,在 SIMOTION 项目中创建相应的 IO 变量 ADDRESS LIST,将配置和程序全部下载后,验证通讯是否正常。

在 SCOUT 中可以方便地观察 IO 变量的同步状态,如果在 ADDRESS LIST 中在线查 看变量时,发现变量收发状态正常,但其属性 Availability 一列为 4: Not synchronous,那么需要在 StartupTask 中调用一次

\_enableDpInterfaceSynchronizationMode 系统功能。程序内容如下:

PROGRAM enableDpInterface

VAR

myRetDINT:DINT;

END\_VAR

myRetDINT :=

\_enableDpInterfaceSynchronizationMode(

dpInterfaceSyncMode :=

AUTOMATIC\_INTERFACE\_SYNCHRONIZATION );

#### END\_PROGRAM

如果 SIMOTION 收发状态正常,那么 IO 变量的 Availability 一列为 10: No error signaled,如下图所示。

| D435 : | D 435 : Address list |                |    |               |     |        |               |           |     |      |              |              |     |              |                       |
|--------|----------------------|----------------|----|---------------|-----|--------|---------------|-----------|-----|------|--------------|--------------|-----|--------------|-----------------------|
| 9      | q                    | View I         | /0 | \$            |     |        | •             |           |     |      |              | Control      |     |              |                       |
|        | Τ                    | 🗆 Name 🚽       | •  | Data type     | Ar  | ray le | Process image | Strategy  | Dis | play | Substitution | Status value |     | Control valu | Availability          |
| 1      |                      | All            | •  | All 💌         | All | -      | All 💌         | Al 💌      | All | •    | All 💌        |              | AI_ | All 💌        | All                   |
| 1      | 1                    | 📮 input300     |    | ARRAY OF BYTE |     | 10     |               | Substitut |     |      |              |              |     |              |                       |
| 2      | 2                    | - input300[0]  |    | BYTE          |     | 1      |               | Substit   | HEX |      | 16#00        | 16#02        |     |              | 10: No error signaled |
| 3      | 3                    | - input300[1]  |    | BYTE          |     | 1      |               | Substit   | HEX |      | 16#00        | 16#02        |     |              | 10: No error signaled |
| 4      | 1                    | - input300[2]  |    | BYTE          |     | 1      |               | Substit   | HEX |      | 16#00        | 16#02        |     |              | 10: No error signaled |
| 5      | 5                    | - input300[3]  |    | BYTE          |     | 1      |               | Substit   | HEX |      | 16#00        | 16#02        |     |              | 10: No error signaled |
| 6      | 5                    | - input300[4]  |    | BYTE          |     | 1      |               | Substit   | HEX |      | 16#00        | 16#02        |     |              | 10: No error signaled |
| 7      | 7                    | - input300[5]  |    | BYTE          |     | 1      |               | Substit   | HEX |      | 16#00        | 16#02        |     |              | 10: No error signaled |
| 8      | 3                    | - input300[6]  |    | BYTE          |     | 1      |               | Substit   | HEX |      | 16#00        | 16#02        |     |              | 10: No error signaled |
| 9      | 9                    | - input300[7]  |    | BYTE          |     | 1      |               | Substit   | HEX |      | 16#00        | 16#02        |     |              | 10: No error signaled |
| 10     |                      | - input300[8]  |    | BYTE          |     | 1      |               | Substit   | HEX |      | 16#00        | 16#02        |     |              | 10: No error signaled |
| 11     |                      | L input300[9]  |    | BYTE          |     | 1      |               | Substit   | HEX |      | 16#00        | 16#02        |     |              | 10: No error signaled |
| 12     | 2                    | 📮 output300    |    | ARRAY OF BYTE |     | 10     |               | Substitut |     |      |              |              |     |              |                       |
| 13     | 3                    | - output300[0] |    | BYTE          |     | 1      |               | Substit   | HEX |      | 16#00        | 16#01        |     | 16#01        | 10: No error signaled |
| 14     | 1                    | - output300[1] |    | BYTE          |     | 1      |               | Substit   | HEX |      | 16#00        | 16#01        |     | 16#01        | 10: No error signaled |
| 15     | 5                    | - output300[2] |    | BYTE          |     | 1      |               | Substit   | HEX |      | 16#00        | 16#01        |     | 16#01        | 10: No error signaled |
| 16     | 5                    | - output300[3] |    | BYTE          |     | 1      |               | Substit   | HEX |      | 16#00        | 16#01        |     | 16#01        | 10: No error signaled |
| 17     | 7                    | - output300[4] |    | BYTE          |     | 1      |               | Substit   | HEX |      | 16#00        | 16#01        |     | 16#01        | 10: No error signaled |
| 18     | 3                    | - output300[5] |    | BYTE          |     | 1      |               | Substit   | HEX |      | 16#00        | 16#01        |     | 16#01        | 10: No error signaled |
| 19     | )                    | - output300[6] |    | BYTE          |     | 1      |               | Substit   | HEX |      | 16#00        | 16#01        |     | 16#01        | 10: No error signaled |
| 20     | )                    | - output300[7] |    | BYTE          |     | 1      |               | Substit   | HEX |      | 16#00        | 16#01        |     | 16#01        | 10: No error signaled |
| 21     | I                    | - output300[8] |    | BYTE          |     | 1      |               | Substit   | HEX |      | 16#00        | 16#01        |     | 16#01        | 10: No error signaled |
| 22     | 2                    | L output300[9] |    | BYTE          |     | 1      |               | Substit   | HEX |      | 16#00        | 16#01        |     | 16#01        | 10: No error signaled |

图 24 SIMOTION 一侧的 IO 变量状态